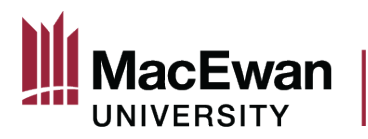

#### **Online Grant Application System – USRI/USRA Grants**

- Students complete the application form found on the "Student Research" section of MacEwan.ca/Research
- Faculty mentors upload the student's application to PeopleSoft following the steps in this guide.

#### Sign in to PeopleSoft and click the "Research" Tile

| ◎ ♡            | Menu 🗸 Search in Menu                        |                     | ۹                     | i | Ø |
|----------------|----------------------------------------------|---------------------|-----------------------|---|---|
| MacEwan Home ~ |                                              |                     |                       |   | : |
|                |                                              |                     |                       |   |   |
|                | Other Approvals                              | Faculty Center      | Employee Self Service |   |   |
|                | FSCM, T&E, Smart HR,<br>Workload Adjustments | <b>&amp;</b>        |                       |   |   |
|                | Research                                     | Travel and Expenses |                       |   |   |
| >              |                                              |                     |                       |   |   |
|                |                                              |                     |                       |   |   |
|                |                                              |                     |                       |   |   |

### Click "My Grant Applications"

| $\leftarrow \mid \odot  \heartsuit$ | Q Search in Menu                                                                                                    | ∩ : Ø             |
|-------------------------------------|----------------------------------------------------------------------------------------------------|-------------------|
| Research                            |                                                                                                    |                   |
| F Project Financial Detail Rpt      | Project Financial Detail Rpt*                                                                                                    | New Window   Help |
| Payroll Charges by Project          | Find an Existing Value                                                                                                    |                   |
| My Grant Applications*              |                                                                                                    |                   |
|                                     | Recent Searches     Choose from recent searches     Search Discuss With     Search Clear                                                                                                    |                   |
|                                     | Definition of the second second secon |                   |

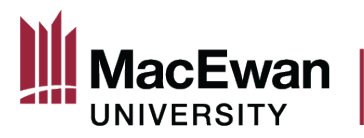

On "My Grant Applications" all available grants will be listed. Click "Start New Application" link for the student grant you will be entering.

| $\leftarrow$ $\odot$ $\bigcirc$ |                             |                            | Q Se       | earch in Menu          | 1 |                       |                              |
|---------------------------------|-----------------------------|----------------------------|------------|------------------------|---|-----------------------|------------------------------|
| Research                        |                             |                            |            |                        |   |                       |                              |
| Toject Financial Detail Rpt     | My Grant Applications       |                            |            |                        |   |                       |                              |
| Payroll Charges by Project      | Grants Open for application |                            |            |                        |   |                       |                              |
| My Crant Applications*          | The following grants are o  | pen for application        |            |                        |   |                       | First 🕚 1-2 of 2 🕟 Last      |
|                                 | Grant Type                  | Application Period         | Open Date  | Submission<br>Deadline |   | Application Status    | Faculty Approval<br>Deadline |
| Grant Applications for Review*  | 1 USRA                      | USRA March 2023            | 2023-10-05 | 2023-10-06             | ? | Start New Application | 2023-10-13 了                 |
|                                 | 2 External Grant Agencies   | External Grant Appl. 23-24 | 2023-07-01 | 2024-06-30             | ? | Start New Application | 2024-07-07                   |
|                                 | Completed Grants            |                            |            |                        |   |                       |                              |

The first page of the grant application displays overarching information about the grant, and information about how to navigate the application in PeopleSoft. After reading through this text, click the "Mark Complete" button at the top. Once you click "Mark Complete" the page will refresh and you can click "Next" to get started.

| 0 🗢                                           | Q Search in Menu                                                                                                    | ∩ : Ø                                 |
|-----------------------------------------------|----------------------------------------------------------------------------------------------------|---------------------------------------|
| Grants Application                            |                                                                                                    |                                       |
| Grants Application • «                        | NSERC USRA                                                                                                    | APrevious Next     Mark Complete Exit |
| Grants Application                            |                                                                                                    |                                       |
| Legend                                        |                                                                                                    | T                                     |
| Task Progress                                 | Introduction                                                                                                    |                                       |
| <ul> <li>Crant Application</li> </ul>         | The Natural Sciences and Engineering Research Council of Canada (NSERC) sponsors annual                                                                                                    |                                       |
| ● ★ Proposal Details                          | Undergraduate Student Research Awards (USRA). These summer student awards are intended to<br>stimulate student interest in research in the natural sciences and engineering, encourage student                                                                                                    |                                       |
| Application Questions                         | interest in graduate studies and promote a research career in these fields. Students gain research work<br>experience that complements their studies.                                                                                                    |                                       |
| Budget Summary & Justification                | A faculty supervisor oversees the work of the award recipient. USRA recipients will receive a minimum                                                                                                    |                                       |
| <ul> <li>* Application Attachments</li> </ul> | of \$9200 in funding (\$6,000 from NSERC + \$3200 minimum contribution from the faculty supervisor)<br>for 12-16 weeks of full-time work.                                                                                                    |                                       |
| Declaration and Submit                        |                                                                                                    |                                       |
| • * Finish                                    | Navigation:                                                                                                    |                                       |
|                                               | <text><list-item><list-item><list-item><list-item><list-item><list-item><list-item><list-item><list-item><list-item><list-item><list-item><list-item><list-item><list-item><list-item><list-item><list-item><list-item><list-item><list-item></list-item></list-item></list-item></list-item></list-item></list-item></list-item></list-item></list-item></list-item></list-item></list-item></list-item></list-item></list-item></list-item></list-item></list-item></list-item></list-item></list-item></text> |                                       |

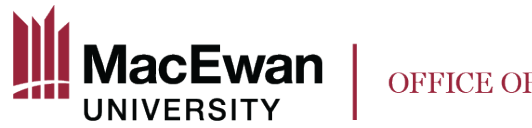

The first page that will load is "Proposal Details." **This page must be fully completed** before you can move on to the rest of the application sections (viewable in the side bar on the left). You can now begin completing the form.

| $\leftarrow$   $\odot$ $\heartsuit$                                                               | C                                                                                                    | λ Search in Menu                                            |                                              |
|---------------------------------------------------------------------------------------------------|----------------------------------------------------------------------------------------------------|-------------------------------------------------------------|----------------------------------------------|
| Grants Application                                                                                |                                                                                                    |                                                             |                                              |
| Grants Application                                                                                | « NSERC USRA                                                                                                    |                                                             | Previous     Next     Exit     Save Progress |
| Grants Application                                                                                | <ul> <li>Please read each question carefully. You are not required to transpose the student's<br/>system. Only a few questions are required with the majority of information about the<br/>from the unloaded anotication form</li> </ul>                                                                                     | <u>s application into this</u><br>e application being taken |                                              |
| Task Progress                                                                                     | 7 Applicant/PI Information                                                                                                    |                                                             |                                              |
| * Proposal Details                                                                                | Please confirm the following information:                                                                                                    |                                                             |                                              |
| • • • • • • • • • • • • • • • • •                                                                 | Applicant Name                                                                                                    |                                                             |                                              |
| * Budget Summary & Justification                                                                  | Department                                                                                                    |                                                             |                                              |
| <ul> <li>* Application Attachments</li> <li>* Declaration and Submit</li> <li>* Finish</li> </ul> | Job Code<br>Facuity<br>Employee Number<br>Email Address<br>Position Assistant Professor<br>Student Information<br>Please select the student this application is for<br>Enter the Student ID number provided by the student on their application form. or use to                                                              | he maonifylion                                              |                                              |
|                                                                                                   | Enter the Student ID number provided by the student on their application form, or use ti<br>glass to search for the student by their name.<br>Student IDQ<br>Student Name<br>Email Address<br>Proposal Information<br>*Title of Proposal<br>Formal Title<br>*Brief Description<br>254 characters remaining<br>*Activity Type | ne magnifying                                               |                                              |
|                                                                                                   | *Total Amount Requested \$0.00                                                                                                    | lax Grant Amount \$6000.00                                  | •                                            |

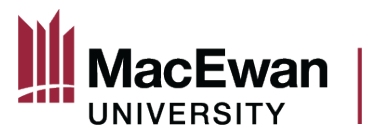

The first section will already be populated. If you notice anything amiss, contact HR to update.

| Please confirm the follo | wing information:   |  |
|--------------------------|---------------------|--|
|                          |                     |  |
| Applicant Name           |                     |  |
|                          |                     |  |
| Department               |                     |  |
|                          |                     |  |
| Job Code                 |                     |  |
|                          |                     |  |
| Faculty                  |                     |  |
| -                        |                     |  |
| Employee Number          |                     |  |
| ,                        |                     |  |
| Email Address            |                     |  |
|                          |                     |  |
| Position                 | Assistant Professor |  |
|                          |                     |  |

As this application is being submitted on a student's behalf, use the magnifying class to search for their ID

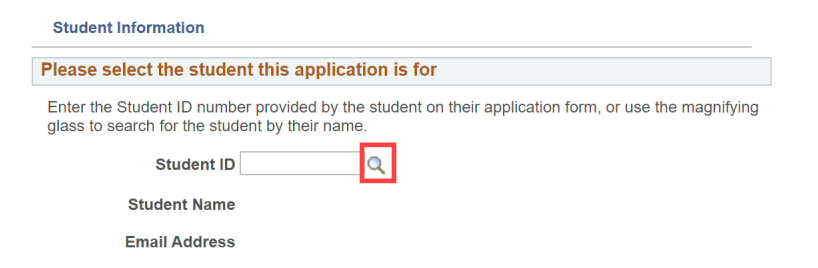

This is the look up box that will appear when you click on the magnifying glass

| Look Up Student ID                              | × |                                                                                                 |
|-------------------------------------------------|---|-------------------------------------------------------------------------------------------------|
| Employee ID begins with V<br>Name begins with V |   | Search for the student using their<br>ID (found on their application<br>form), or by their name |
| Look Up Clear Cancel Basic Lookup               |   |                                                                                                 |

Page 4 of 9 V3 10/5/2023

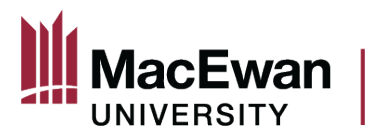

Once you have found and selected the student, the section will populate with their name and email address.

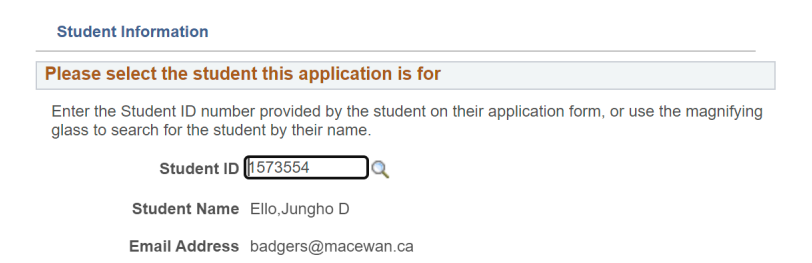

For any relevant certifications or approvals, complete the following table. You must answer yes or no in the first column. If you answer "yes" to any of the certificates/approvals, you must choose an Approval status. You will still be able to submit the application regardless of the approval status. If you have already received approvals, enter the appropriate Certificate Number and Expiration date. You will be able to provide the certificate as an attachment later on in the application process.

Please provide information about any required approvals / certificates for your proposal. For Dissemination and USRI Dissemination applications indicate if the project being presented has relevant ethics approvals. If you are unsure select 'Yes'. Provide Certificate Numbers and Expiration dates if available.

If your proposal <u>does not</u> require Animal Ethics Review or Human Ethics Review, visit macewan.ca/hse for information about required hazard assessments.

|   | Type of Certificate/Approval | *Pequired | Approval Status | Cartificate Number | Expiration Dt |
|---|------------------------------|-----------|-----------------|--------------------|---------------|
|   | Type of Certificate/Approval | Kequireu  | Approvar Status | Certificate Number | Expiration Dr |
| 1 | Animal Ethics Review         | Yes 🗸     | Have App 🗸      |                    | 31            |
| 2 | Human Ethics Review          | Yes 🗸     | Approved V      | 100100             | 2024-10-31    |

Note: You will be able to include any supporting documents as attachments within the "Application Attachments" section of the application.

Once the proposal details page has been completed, click "Save Progress" at the top. If you did not answer a mandatory field, you will not be able to move on to the rest of the application till all the required fields have been answered. After you click "Save Progress" the page will quickly refresh and you will be able to click the "Next" button to move on to the rest of the application.

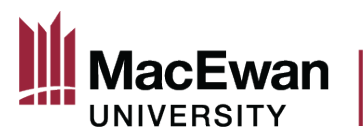

Answer the application questions and "Save Progress". Note, the questions asked will differ depending on if you are completing a USRI or USRA application. After saving, the page will quickly refresh, allowing you to move on to the budget section of the application.

| $\leftarrow$   $\odot$ $\heartsuit$                                                                                     |        |                                                                                        | Q Search in Menu  |
|----------------------------------------------------------------------------------------------------|--------|----------------------------------------------------------------------------------------|-------------------|
| Grants Application                                                                                                    |        |                                                                                        |                   |
| Grants Application                                                                                                    | o «    | NSERC USRA                                                                             |                   |
| Grants Application                                                                                                    | 0 •    |                                                                                        |                   |
| Task Progress 0 2                                                                                                    | Legend | Application Questions Please answer the questions below.                               | Print Application |
| Application Questions                                                                                                   |        | Questions                                                                              | First 🚯 1-2 of 2  |
| * Application Questions     * Budget Summary & Justification     * Application Attachments     * Declaration and Submit |        | I acknowledge that I am the faculty supervisor for this USRA project.                  | Required          |
| Finish                                                                                                    |        | Prease enter the amount you will be contributing as the faculty supervisor (n<br>3200) | ınımum \$3200).   |

To complete the Budget Summary Section, enter the total amount as one line. Do not enter an itemized budget.

| $\leftarrow$ $\odot$ $\bigcirc$                                                                                    |       | Q. Search in Menu                                                                                                    |
|----------------------------------------------------------------------------------------------------|-------|----------------------------------------------------------------------------------------------------|
| Grants Application                                                                                                 |       |                                                                                                    |
| Grants Application                                                                                                 | • «   | NSERC USRA Providus Next> Exit Save Progress                                                                                                    |
| Grants Application                                                                                                 | C o - | Print Application                                                                                                    |
| Task Progress 0 3<br>0 3<br>• * Grant Application<br>• * Proposal Details                                          | 7     | Please enter the total budget the student has applied for <u>as one line</u> , category "Other"<br>For USRA grants, the amount should be \$6000. You <u>do not</u> need to enter the supervisor's contribution here (leave other sources of funding blank).<br>Budget Summary                                                                                                    |
| Application Questions     * Application Questions     * Application Questions     * Budget Summary & Justification |       | Proposal Budget Details     First     0     1 of 1     Last       *Budget Category     *Description     *Cost(SCAD)     #dd Attachment     Enter the total amount being applied       1     Other     budget     \$8000.00.7 dd     #dd Attachment     Enter the total amount being applied                                                                                                    |
| Approximation Autochments     * Declaration and Submit     * Finish                                                |       | Note: Include Any Supporting documents as attachments       Other Sources of Funding (Describe in Justification)     Image: Transmission of the second second |
|                                                                                                    |       | Total of Proposal Budget\$8000.00Total of Confirmed Other Sources of Funding\$0.00*Total Amount Requested\$8000.00Shortfall\$0.00                                                                                                    |

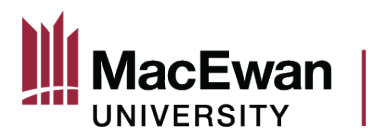

For application attachments, you must submit the student's USRI/USRA application in full as an attachment. This is required for you to be able to move on to the next step and submit the application. You **must enter a description** before the system will allow you to upload the attachment.

| $\leftarrow \mid \odot  \heartsuit$                                                                                                    |                                                                                                    | λ Search in Menu  |                            |           | Ć          | :          | Ø   |
|----------------------------------------------------------------------------------------------------|----------------------------------------------------------------------------------------------------|-------------------|----------------------------|-----------|------------|------------|-----|
| Grants Application                                                                                                    |                                                                                                    |                   |                            |           |            |            |     |
| Grants Application                                                                                                    | SERC USRA                                                                                                    |                   |                            | 4Previous | Next  Exit | Save Progr | ess |
| Legen                                                                                                    | Print                                                                                                    | Application       |                            |           |            |            |     |
| Task Progress         *           0         5           * & Grant Application           * Proposal Details           • * Application Questions           • * Budget Summary & Justification | The following attachment must be included for the application to be submitted: The student's completed USRA application Please submit attachments as a single PDF whenever possible. You must provide an attachment type and description before attaching the file. Complete Complete Comp | n View Attachment | First 🕢 1 of 1<br>Datetime |           |            |            |     |
| * Application Attachments     * Declaration and Submit     * Finish                                                                                                    | 1 [Student Application V] USRA application                                                                                                    |                   | 23-10-05 10:55:45AM + 🖃    |           |            |            |     |

As you complete the application you may try to navigate away from a section without saving your progress. This box will pop up. **Read it carefully** because if you click "No" your changes will be removed. If you click "Yes" the changes will remain, but you still have to click the "Save Progress" button at the top.

| Save Warning                                      | ×                                               |
|---------------------------------------------------|-------------------------------------------------|
| Do you want to save your changes? Click Yes to go | o back and save, or No to discard your changes. |

Once the application is complete you will be able to navigate to the "Declaration and Submit" page. After you tick the box beside "I confirm that I have read and agree to the conditions/terms stated above" and then click on "Save and Submit" at the top, this message will pop up. **Read the message carefully!** 

By clicking "OK" the application will be submitted to your Dean and Chair for review and approval. You cannot reverse this action.

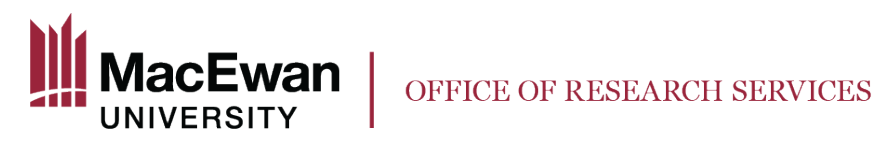

By clicking "cancel" you will return to the declaration page, and you can still edit any part of the application.

| $\leftarrow$   $\odot$ $\heartsuit$                                                                                                    | Q Search in Menu                                                            | ∩ : Ø                                        |
|----------------------------------------------------------------------------------------------------|-----------------------------------------------------------------------------|----------------------------------------------|
| Grants Application                                                                                                    |                                                                             |                                              |
| Grants Application • • • NSERC USRA                                                                                                    |                                                                             | Previous     Next     Exit     Save & Submit |
| Grants Application                                                                                                    |                                                                             |                                              |
| Legend Print Application                                                                                                    |                                                                             |                                              |
| Task Progress Declaration Declaration                                                                                                    |                                                                             |                                              |
| Grant Application Do you consent to the use of non-identifying portions of your application                                                                                                    | by the Office of                                                            |                                              |
| * Proposal Details     Research Services for training purposes?                                                                                                    |                                                                             |                                              |
| O * Application Questions     I certify that the information provided within this application is true and a                                                                                                    | ccurate to the best of my                                                   |                                              |
| Budget Summary & Justification knowledge. I acknowledge that I am aware of and will adhere to all requires and procedures as well as conditions set forth in the Letter of A                                                                                                    | ired MacEwan University                                                     |                                              |
| <ul> <li>* Application Attachments</li> <li>for internal grants I will be required to submit a final report to the Office of the office of the offic</li></ul> | of Research Services within 30                                              |                                              |
| * Declaration and Submit     Conflict(s) of Commitment as per the Employee Code of Conduct and the                                                                                                    | e f                                                                         |                                              |
| Kesearch and Creative Activity policy, except where explicitly stated with                                                                                                    | in Message                                                                  |                                              |
| I confirm that I have read and agree to the conditions / terms state                                                                                                    | d a                                                                         |                                              |
|                                                                                                    | Warning Your application is about to be submitted! (24000,36)               |                                              |
|                                                                                                    | Once submitted, changes can no longer be made to your application.          |                                              |
|                                                                                                    | Click OK to submit your application or CANCEL to return to your application |                                              |
|                                                                                                    | OK Cancel                                                                   |                                              |
|                                                                                                    |                                                                             |                                              |
|                                                                                                    |                                                                             |                                              |

This page confirms the application has been submitted. Your Dean and Chair will receive an email notifying them that the application is ready for review.

| $\leftarrow \mid \odot  \heartsuit$                                                                                                    |      | Q Search in Menu                                                                                                    |
|----------------------------------------------------------------------------------------------------|------|----------------------------------------------------------------------------------------------------|
| Grants Application                                                                                                    |      |                                                                                                    |
| Grants Application                                                                                                    | • «  | NSERC USRA                                                                                                    |
| Grants Application                                                                                                    | C ov | Print Application                                                                                                    |
| Task Progress         0         * Grant Application         * Proposal Details         • Application Questions         * Budget Summary & Justification         * Application Attachments         * Declaration and Submit         * Finish | 7    | Finish         Congratulations! You have submitted your Grant Application         Congratulations! You have submitted your grant application.         Your application has been sent to your department chair and dean for review and approval, and then to the Office of Research Services for final review. If your department chair and/or dean have questions, they will send your application back to you for updates. If your application is sent back, you will receive an email notifying you of this, and you will be able to access your application to make changes within "My Grants Applications" in the Research tile.         All changes must be made and approved by the approval deadline. Applications must be approved by your dean by the faculty approval deadline and by the Office of Research Services to move forward to adjudication.         If you have any questions regarding the status of your application, or feedback to provide on the grant application process, contact research@macewan.ca. |

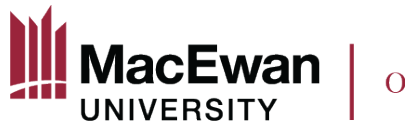

The Dean (and in some instances) the Chair will either approve the application or send it back to you. If they send it back, you will be able to make edits and re-submit, up until the specified submission deadline.

After the Dean (and in some instances, the Chair) has approved the application, it will be reviewed by the Office of Research Services. If all is in order, the application status will be updated to "Accepted by ORS" and the application will move on to adjudication.

You can check the status of your application at any time within the "My Grant Applications" page of the Research tile.

| $\leftarrow +$ | 0 0                   |                            |                    | Q Search in Menu       |                       |                              |                          |                  |      |       |                           | Ŷ |     |             |        | Ø         |
|----------------|-----------------------|----------------------------|--------------------|------------------------|-----------------------|------------------------------|--------------------------|------------------|------|-------|---------------------------|---|-----|-------------|--------|-----------|
| Emplo          | yee-facing re         | gistry content             |                    |                        |                       |                              |                          |                  |      |       |                           |   |     |             |        |           |
| My Grant       | Applications          |                            |                    |                        |                       |                              |                          |                  |      |       |                           |   | New | Window Help | Person | alize Pag |
|                |                       |                            |                    |                        |                       |                              |                          |                  |      |       |                           |   |     |             |        |           |
| Grants         | Open for application  |                            |                    |                        |                       |                              |                          |                  |      |       |                           |   |     |             |        |           |
| The fe         | ollowing grants are   | open for application       |                    |                        |                       | First 🕚 1-2 of 2 🕑 Last      |                          |                  |      |       |                           |   |     |             |        |           |
| Gra            | ant Type              | Application Period         | Open Date          | Submission<br>Deadline | Application Status    | Faculty Approval<br>Deadline |                          |                  |      |       |                           |   |     |             |        |           |
| 1 US           | RA                    | USRA March 2023            | 2023-10-05         | 2023-10-06 了           | Start New Application | 2023-10-13 🝸                 |                          |                  |      |       |                           |   |     |             |        |           |
| 2 Ex           | ternal Grant Agencies | External Grant Appl. 23-24 | 2023-07-01         | 2024-06-30 🕜           | Start New Application | 2024-07-07                   |                          |                  |      |       |                           |   |     |             |        |           |
| Compl          | eted Grants           |                            |                    |                        |                       |                              |                          |                  |      |       |                           |   |     |             |        |           |
|                |                       |                            |                    |                        |                       |                              |                          |                  |      | 2     | First 🕢 1-19 of 19 🕢 Last |   |     |             |        |           |
| Pro            | oposal Type           | Activity Type              | Submission<br>Date | Proposal Status        | Withdraw Application  | Faculty Approval<br>Deadline | Total Proposal<br>Amount | View Application | π    | litle | Proposal ID               |   |     |             |        |           |
| 19 US          | RA                    | Research                   | 2023-10-05         | Pending Approval       | Click to Withdraw     | 2023-10-13 🔞                 | 6000.00                  | View Application | test |       | RES0001056                |   |     |             |        |           |
|                |                       |                            |                    | 1                      |                       |                              |                          |                  |      |       |                           |   |     |             |        |           |

Here you will see the status of the application as it moves through the approval workflow process. You can also view the application (ensure pop ups are allowed) and withdraw the application if needed. If you have any questions contact <u>research@macewan.ca</u>.